# Zoom

# かんたん!操作マニュアル

## 目次

| はじめに          | I |
|---------------|---|
| アプリをダウンロードする。 | 2 |
| ミーティングに参加する。  | 3 |
| 機能を使う。        | 4 |

### はじめに

- Zoomは、大人数でのビデオ通話 ができるアプリケーションです。
- ▶ アプリケーションのダウンロードと使用は, 無料です。
- ▶ データ通信量が多いため, Wi-Fi環境での使用をおすすめします。
- ビデオ通話(以下ミーティング)の参加には、アカウントの作成は不要です。ただし、アカウントを作成せずにミーティングに参加する場合は、「短信(SMS)による端末認証」が求められます。

### Zoom 公式ダウンロードページ ↓↓

https://zoom.com.cn/support/down4j?from=join&id=5017371765&u=zoomus%3A%2F%2Fzoom.com .cn%2Fjoin%3Faction%3Djoin%26confid%3DdXNzPWZiNjMzMGY2LIR1ZUtwVkIjdVN2NW9XUDZTNz d2VXFfZ3ZYUjVPS2dodEsyLUFYX2w2dGpUR2liTmg5NUdlbGFTOVI5bEQ0TW5FbEI1RTVIdHpQQ2ZJ REIDRmpUbIBBJTNEJTNEJnRpZD04OWU2YTM0MGJhY2M0MDExYmYw0DU5NDY20DY3MDMyNQ% 253D%253D%26confno%3D5017371765%26zc%3D0%26pk%3D%26mcv%3D0.92.11227.0929%2 6browser%3Dsafari

### ★上記リンクをクリックすると、アクセスした端末に合わせたダウンロード方法を示してくれます。

| iPhone/iPad からアクセスすると | App ストアに進みます。                                                                                                    |
|-----------------------|----------------------------------------------------------------------------------------------------|
| Android スマホからアクセスすると  | Google Play ストアに進みます。                                                                                                    |
| HUAWEI からアクセスすると      | ♥加する 開催する 重<br>アプリZoomがインストールされている場合は「ミーティングに参加する」をクリック<br>してください。                                                         |
| パソコンからアクセスすると         | ZoomInstaller.exe (10.8 MB) について行う操作を選んでください。 実行 保存 ヘ キャツセル ×   場所: ruanshi1.8686c.com Web のダウンロードページに進み、ダウンロードボタンが表示されます。 |

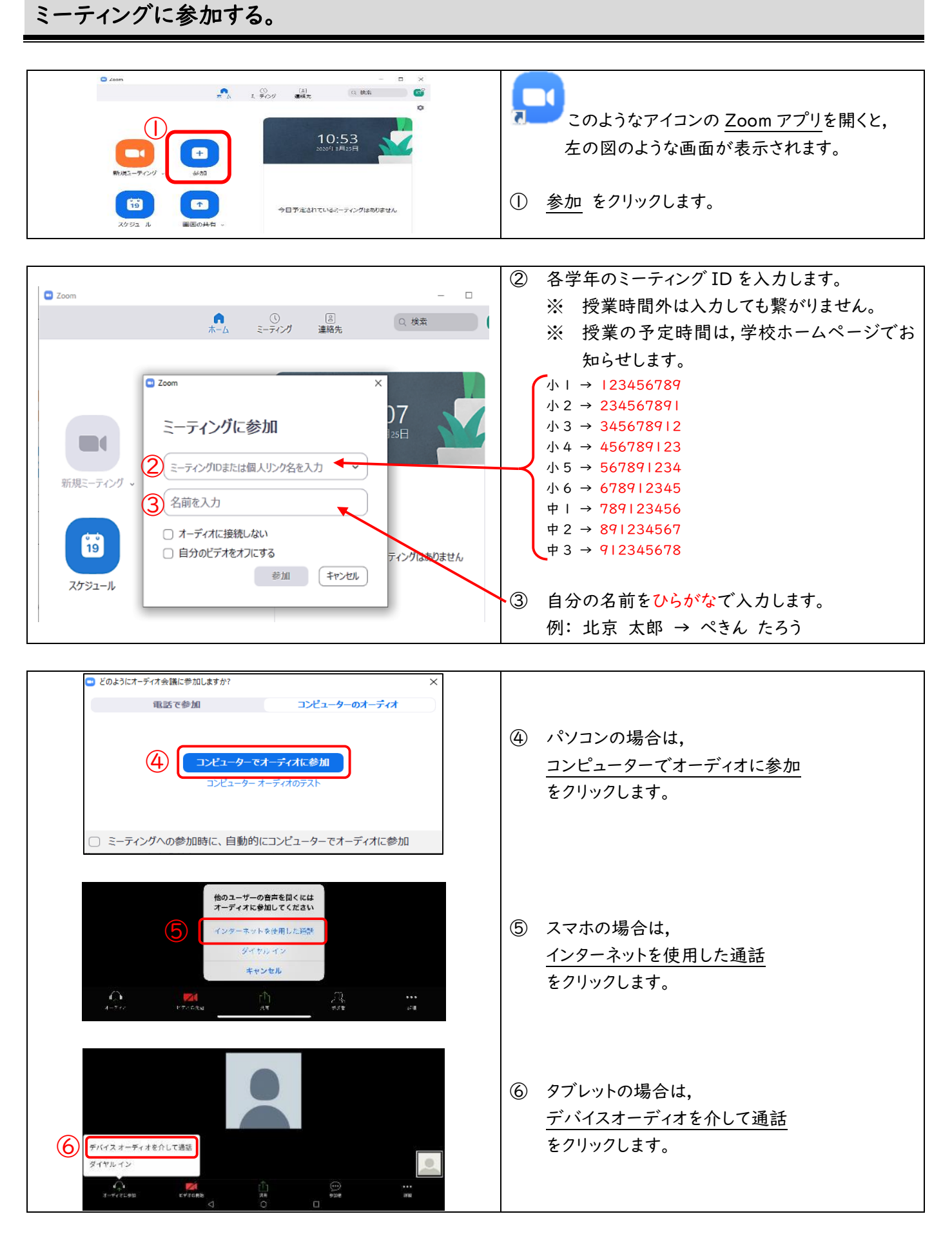

毎回,上記の手順でミーティングに参加します。

#### ▼パソコン画面

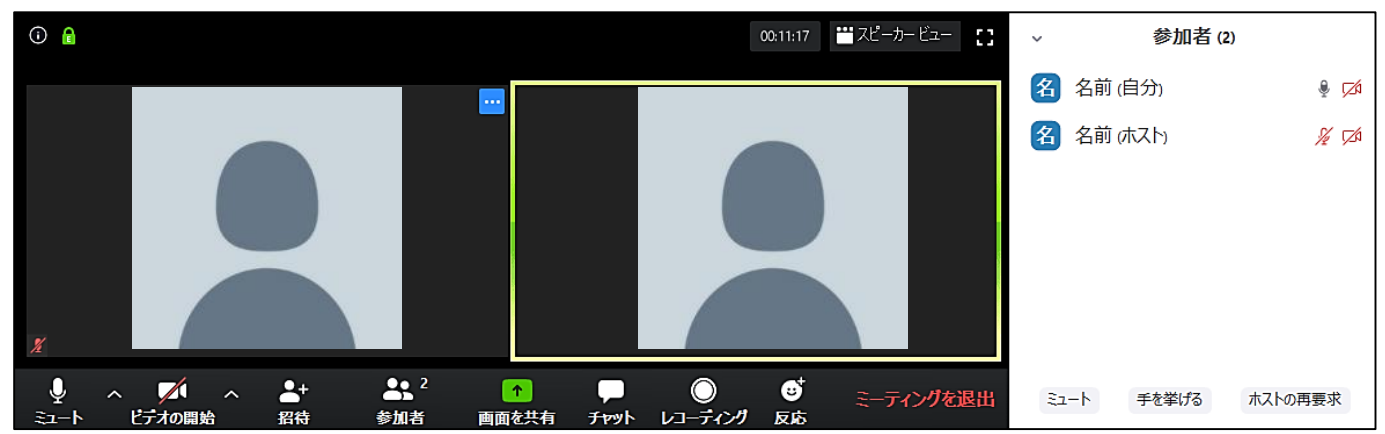

#### ▼スマホ/タブレット画面

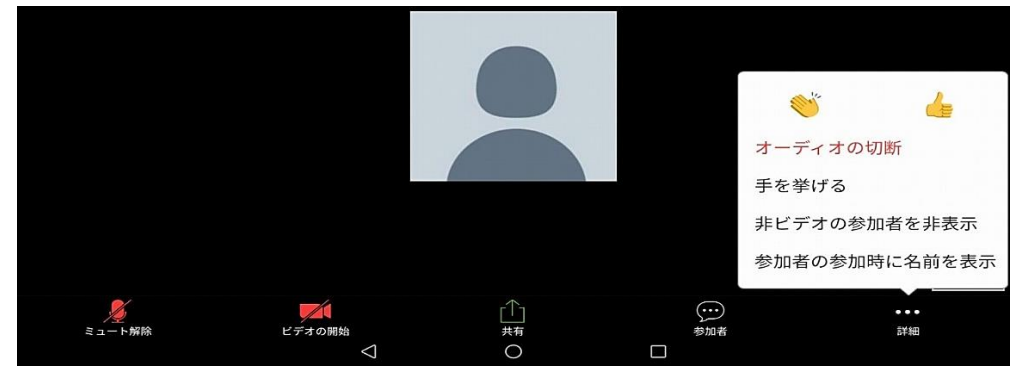

| ل<br>≲⊐-۲  | 自分の声が,みんなに聞こえるようにしたり聞こえないようにしたりします。                     |
|------------|---------------------------------------------------------|
| レデオの開始     | 自分の顔が,みんなに見えるようにしたり見えないようにしたりします。                       |
| <b>e</b> 2 | 参加者の名前の一覧を見ることができます。                                    |
| 参加者        | パソコン画面では、この中に「手を挙げる」ボタンがあります。                           |
|            | 参加者と,文章でやりとりすることができます。                                  |
| ቻኮット       | 学年や授業によっては,機能が制限されることがあります。                             |
| <b>;</b>   | 「拍手」や「賛成」の絵文字を表示することができます。                              |
| 反応         | 絵文字は,およそ5秒後に自動で消えます。                                    |
| • • •      | フロナ (タブレット 両 石 ブ け っ の 中 に 「 チ ち 送 げ て , ギ タン が ち り キ オ |
| 詳細         | < < 小/ > ノ レット回面 しは, この中に、ナを宇りる] 小ツノかめります。<br>          |

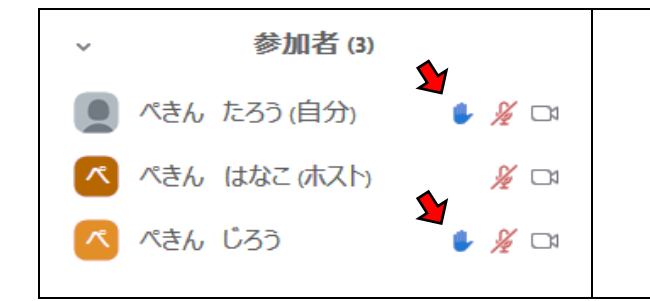

## 「手を挙げる」とは

ボタンを押すことによって,手の絵文字を表示させる機能です。 絵文字は,「手を降ろす」を押すまで表示され続けます。 各先生の指示に従って,配信授業の中で使ってみましょう。